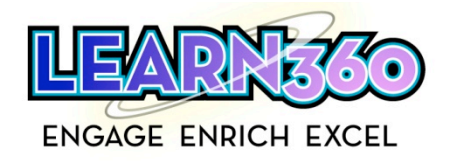

# Garretson School District Teacher Sign-up Guide

If you have used Learn360 previously, and you remember your username and password, feel free to log in, your account is still in the system.

If you have forgotten your log in, you can click on the "forgot username or password?" link. Enter your email under "Retrieve Username." The system will email your log in credentials to you.

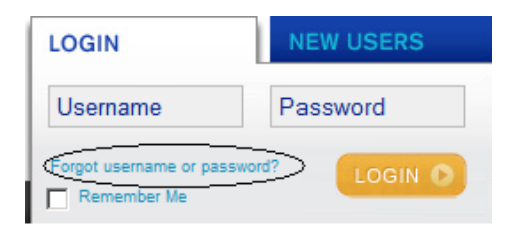

#### Here is how to create a new Learn360 account:

- Go to <u>www.learn360.com</u>
- Click on the "New Users" Tab

| LOGIN                    | NEW USERS    |
|--------------------------|--------------|
| Username                 | Password     |
| Forgot username or passw | ord? LOGIN O |

- Enter the Pass Key Code for your school. Make sure to enter the first set of numbers in the first box and second set of numbers in the second box.
- The Teacher code for your school is 26108-9787591

| LOGIN                                          | NEW USERS |
|------------------------------------------------|-----------|
| -                                              |           |
| Enter Your Pass key<br>(Example: 12345-678910) |           |

• This will take you to a unique registration page for your school. From here, you will create your own user log in and password.

For further assistance, please feel free to contact our Customer Support Center, 1-877-279-4090 or <a href="mailto:support@learn360.com">support@learn360.com</a>

#### Need a little help? – Click on Training Tools & Resources

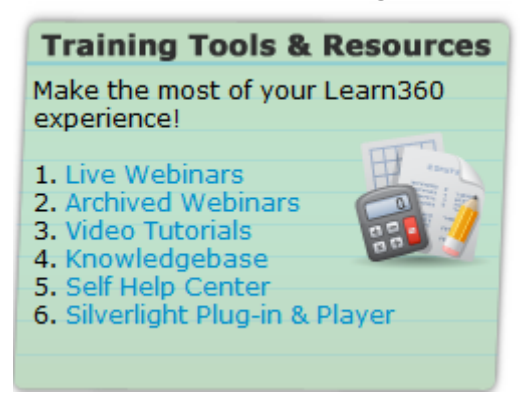

### MAC or iPad User? Just switch to QuickTime

Video files are available in Windows Media, QuickTime, and Flash. Learn360 will default to playing the videos in the Windows Media format. In the 'My Preferences > Media Information tab, you can change the default player to QuickTime or Flash.

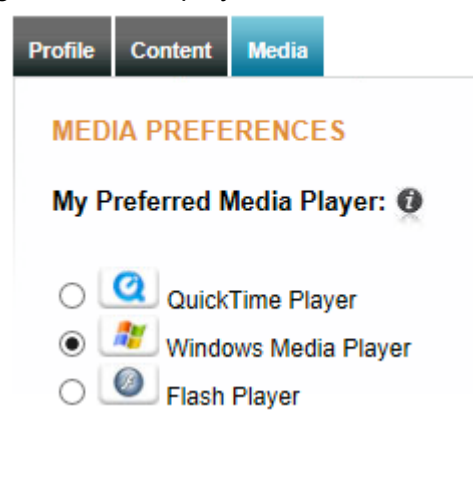

### Keep Up with What's New

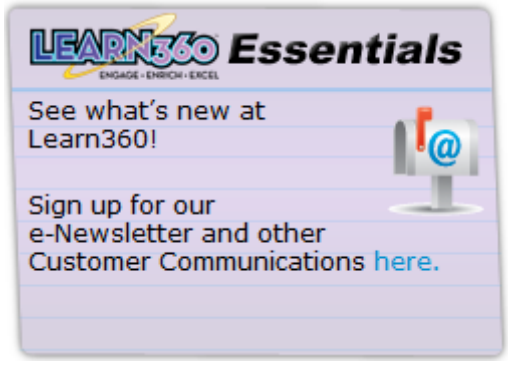

### Do not forget to try the Browse Standards search

You will see Learn360 is correlated to State, Common Core and 21<sup>st</sup> Century Learning Standards.

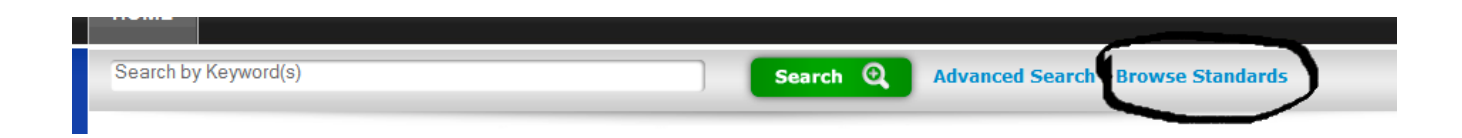

## **Do Not Forget the Clips**

Clips, Clips, Clips On the related segments tab, you will see the clips from the full video

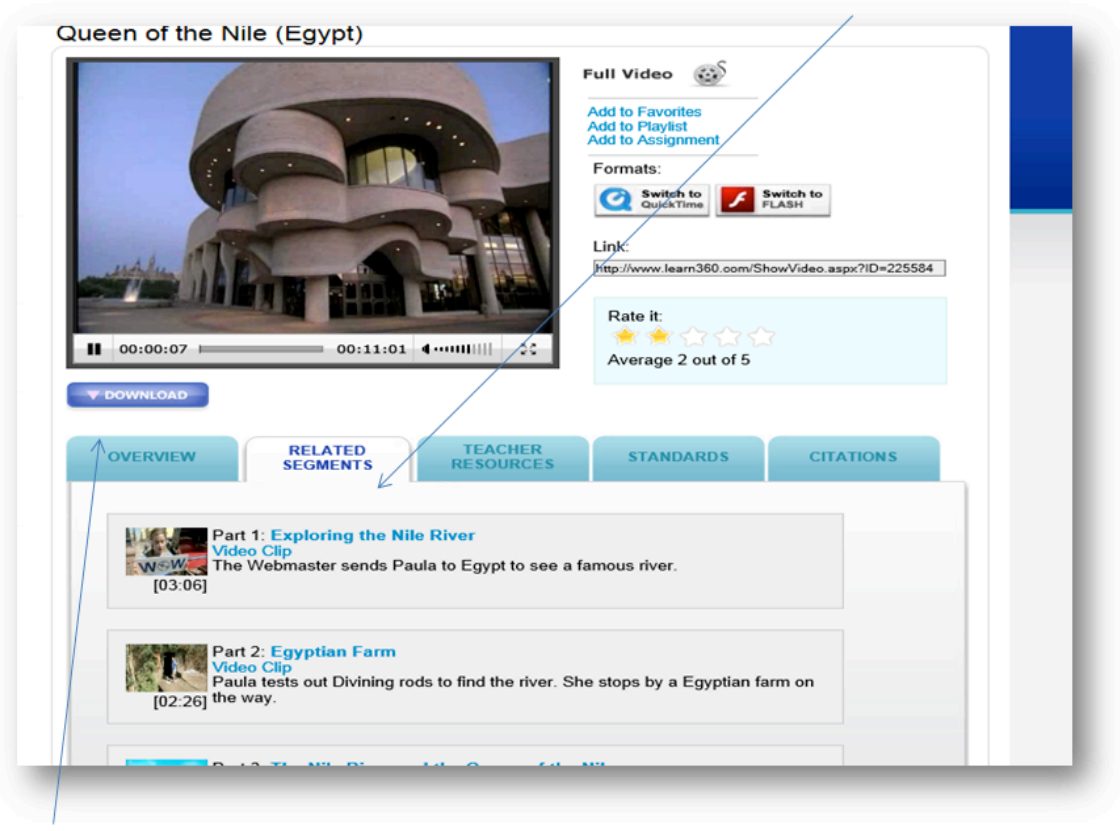

Also, please note the download option!!!!!

If you have any technical problems or general questions please do not heisted to contact Learn360 support at 877.279.4090 or <a href="mailto:support@learn360.com">support@learn360.com</a>